## सिलिकोसिस एप्लीकेशन

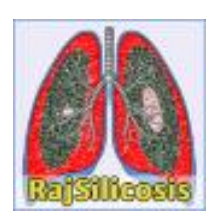

## उपयोगकर्ता सहायता हेतु निर्देशिका

प्रस्तुतकर्ताः

सूचना प्रौद्योगिकी एवं संचार विभाग, जयपुर

## सिलिकोसिस पोर्टल URL : http://rajsilicosis.rajasthan.gov.in/

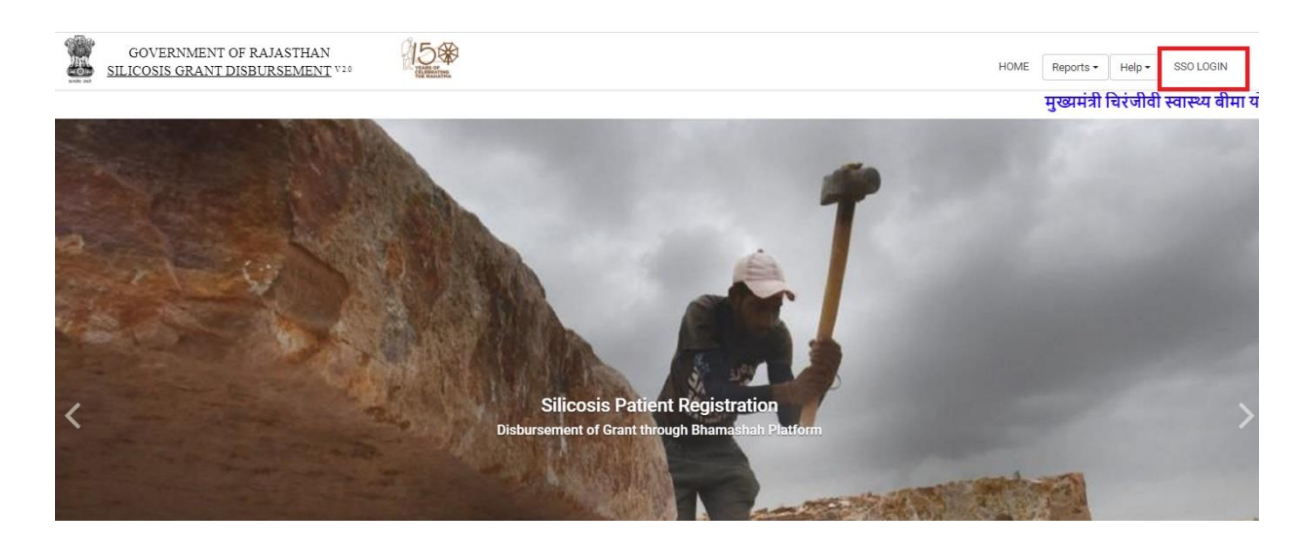

Note : सिलिकोसिस मृतक का पंजीकरण करते समय citizen को कुछ महत्वपूर्ण points ध्यान में रखना अनिवार्य है।

- > सिलिकोसिस मृतक का पंजीकरण केवल उसका नामांकित व्यक्ति ही करेगा।
- > सिलिकोसिस मृतक का पंजीकरण करते समय नामांकित व्यक्ति का चयन करना अनिवार्य है।
- > सिलिकोसिस मृतक का पंजीकरण करते समय नामांकित व्यक्ति की bank detail होना अनिवार्य है।
- उपरोक्त जानकारी सही है और मैं इसे सत्यापित करता हूँ। मेरे द्वारा प्रस्तुत दस्तावेजों एवं जानकारी में किसी प्रकार की असत्यता या जालसाजी पाई जाती है, तो क़ानूनी कार्यवाही के लिए पूर्ण उत्तरदायी होऊंगा इस चेकबॉक्स को चयन करना अनिवार्य है।

## सिलिकोसिस पोर्टल पर सिलिकोसिस मृतक का पंजीकरण निम्न प्रकार से किये जा सकते हैं -:

दस्तावेजों के सत्यापन सहायता के लिए, उपयोगकर्ता को "http://rajsilicosis.rajasthan.gov.in/" यूआरएल का उपयोग करके एसएसओ आईडी के साथ लॉगिन करना होगा।

- उपयोगकर्ता को उपरोक्त यूआरएल द्वारा निम्न पेज दिखाई देता है, लॉग इन करने हेतु "Login" बटन पर क्लिक करें :-
- इसके पश्चात उपयोगकर्ता पंजीकृत एस एस ओ आईडी दर्ज कर लॉग इन करता है :-

| Rajasthan Single Sign On v29<br>One Digital Identity for all Applications | English। हिन्                                        |
|---------------------------------------------------------------------------|------------------------------------------------------|
| G2G APPS                                                                  | Login Registration Digital Identity (SSOID/ Usemame) |
| G2C/ G2B APPS                                                             | Password                                             |
| IDENTITIES                                                                | Login                                                |

 जब उपयोगकर्ता एसएसओ पोर्टल पर लॉगिन करने के लिए आई डी एवं पासवर्ड उपयोग करता है, तो एसएसओ द्वारा प्रदान डैशबोर्ड में सभी सेवाओं के आइकन प्रदर्शित होते है। उपयोगकर्ता को एसएसओ की Citizen सेवाओं से "Raj Silicosis" आइकन का चयन करना होता है।

| Appenden (C)    | RAJASTHAN<br>GOVERNMENT O | I SINGLE SIGN ON v                             | 23.2        |               | DMIS TEST C |                 |            |                 |                 |             |  |
|-----------------|---------------------------|------------------------------------------------|-------------|---------------|-------------|-----------------|------------|-----------------|-----------------|-------------|--|
| Σ               | D Recent Apps             | <ul> <li>Active Apps</li> <li>Inact</li> </ul> | ive Apps    |               |             |                 |            | Quick Search    | Q JA SORT BY    | SIMPLE VIEW |  |
| <b>≗</b> +<br>▲ | 00                        | ٢                                              |             |               | RojKison    |                 | Raj-eGyan  | CLEAR<br>RECENT | OTHER<br>ACTIVE |             |  |
| ₹               | RAJ SILICOSIS             | DISASTER<br>MANAGEMENT<br>INFORMATION SYSTEM   | RAJ SAMPARK | E-SANCHAR 2.0 | RAJ-KISAN   | E-MITRA REPORTS | E-LEARNING | ATTO            | Arro            |             |  |
| 0               |                           | •                                              |             |               |             |                 |            |                 |                 |             |  |
| Laad.           |                           |                                                |             |               |             |                 |            |                 |                 |             |  |
| ٩.              |                           |                                                |             |               |             |                 |            |                 |                 |             |  |
|                 |                           |                                                |             |               |             |                 |            |                 |                 |             |  |
|                 |                           |                                                |             |               |             |                 |            |                 |                 |             |  |
|                 |                           |                                                |             |               |             |                 |            |                 |                 |             |  |
|                 |                           |                                                |             |               |             |                 |            |                 |                 |             |  |
|                 |                           |                                                |             |               |             |                 |            |                 |                 |             |  |

• ई -मित्रा के माध्यम से: ई -मित्रा यूजर अपना लॉगिन करने के पश्च्यात ई -मित्र आइकॉन पर क्लिक करेगा।

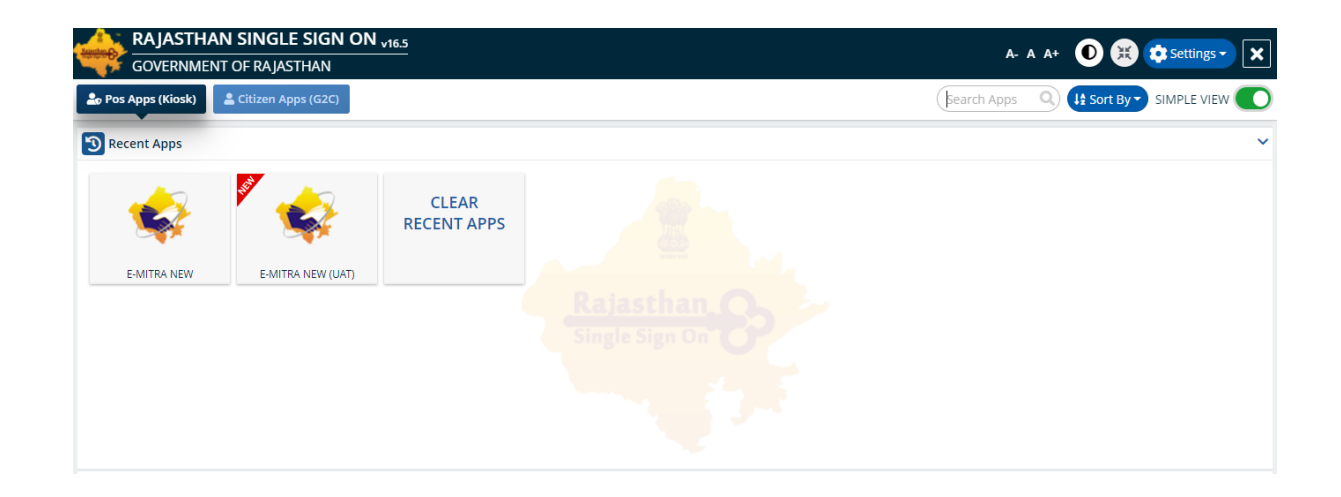

• लेफ्ट मेनू मे सर्विसेज मे से "Raj Silicosis Patient Registration/राज सिलिकोसिस पेशेंट रजिस्ट्रेशन " सर्विसेज को सेलेक्ट करने के बाद Raj Silicosis Portal के रजिस्ट्रेशन पेज पर रेडिरेक्ट हो जाएगा।

| Government o<br>Department of Information Ter     | f Rajasthan<br>hnology & Communication<br>ई-मित्र की सेवाएं दिनांक 05 अक्टूबर 2019 को रात्रि | Register 0141-2221424, 0141-222142<br>omplaint<br>service.emitra@rajasthan.gov.in helpdesk.emitra@raj<br>utility.emitra@rajasthan.gov.in<br>10 बजे से 11 बजे तक तथा दिनांक 06 अस्ट्रबर 2019 को प्राह: 10 | 5<br>ijasthan.gov.in | Crimital Effective Governance<br>Better Chizen Services |
|---------------------------------------------------|----------------------------------------------------------------------------------------------|----------------------------------------------------------------------------------------------------|----------------------|---------------------------------------------------------|
| Be Home <<br>C⊨ Inbox <                           | Avail Services Avail Service                                                                 | >> Utility                                                                                                    |                      | RUSK TRANSACTION USER -                                 |
| 🕼 Financial <                                     | SERVICES Avail Service                                                                       |                                                                                                    |                      |                                                         |
| Services <                                        | C Avail Service                                                                              |                                                                                                    |                      | <                                                       |
| Incomplete Transactions                           | Raj Silicosis Patient Registration                                                           | (राज सिलिकोसिस रोगी पंजीकरण) Q                                                                                                    |                      | Advance Search                                          |
| Feedback                                          |                                                                                              |                                                                                                    |                      |                                                         |
| Receipt Reprint                                   |                                                                                              |                                                                                                    |                      |                                                         |
| View Service List                                 | Search Result                                                                                |                                                                                                    |                      |                                                         |
| Verify Pending Transactions                       |                                                                                              |                                                                                                    |                      |                                                         |
| Development Fee for Government<br>College Hindaun |                                                                                              | Get Bill Deta                                                                                                    | ls Reset             |                                                         |
| Avail Service <                                   |                                                                                              |                                                                                                    |                      |                                                         |
| Utility                                           |                                                                                              |                                                                                                    |                      |                                                         |
| Report <                                          |                                                                                              |                                                                                                    |                      |                                                         |
| 🗲 Tool Management <                               |                                                                                              |                                                                                                    |                      |                                                         |
| 🔒 Travel <                                        |                                                                                              |                                                                                                    |                      |                                                         |

• इसके पश्चात डैशबोर्ड पर स्क्रीन इस प्रकार से दर्शायी जाएगी जैसा कि नीचे स्क्रीन शॉट मे दर्शाया गया है :-

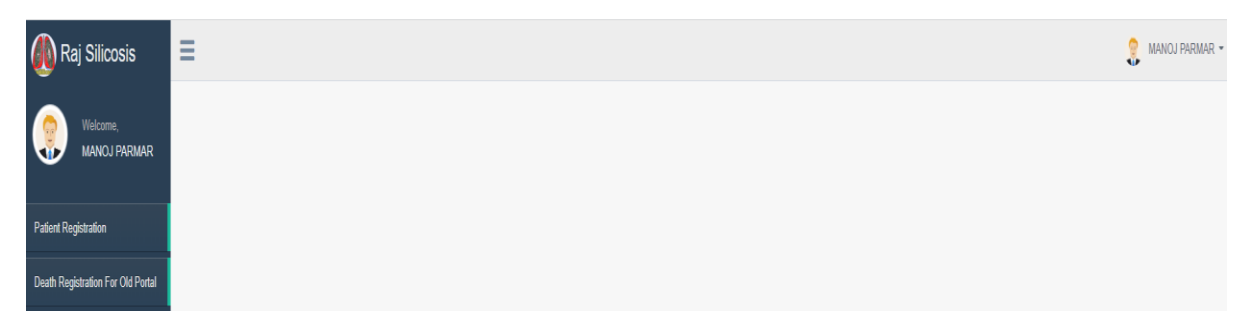

• "Death Registration For Old Portal " बटन पर क्लिक करो जैसा कि नीचे स्क्रीन शॉट में दर्शाया गया है:-

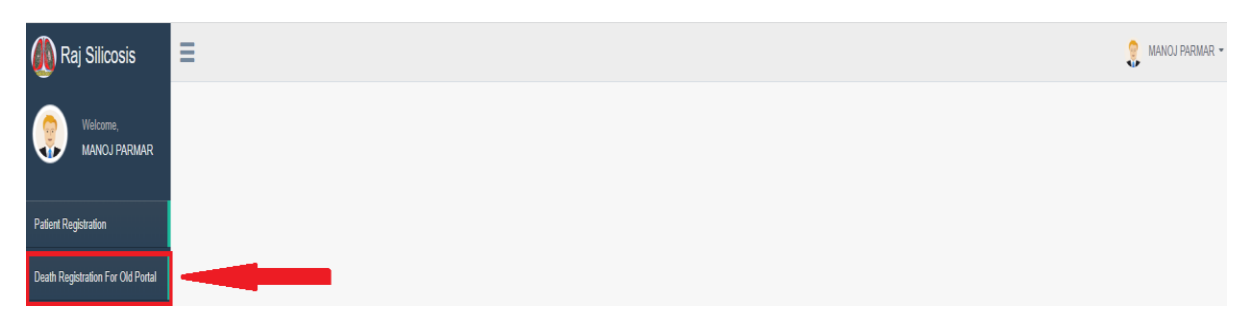

 "Death Registration For Old Portal" बटन पर क्लिक करने के बाद डैशबोर्ड पर यह स्क्रीन दिखेगी जैसा कि नीचे स्क्रीन शॉट में दर्शाया गया है:-

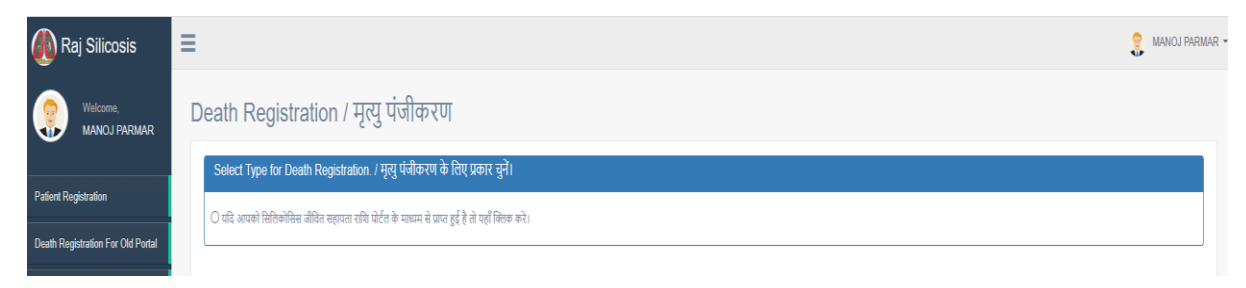

 इस रेडियो बटन "यदि आपको सिलिकोसिस जीवित सहायता राशि पोर्टल के माध्यम से प्राप्त हुई है तो यहाँ क्लिक करे।" बटन पर क्लिक करे जैसा कि नीचे स्क्रीन शॉट में दर्शाया गया है:-

| 🐠 Raj Silicosis                   | ≡ .                                                                                                    | MANOJ PARMAR 🗸 |
|-----------------------------------|----------------------------------------------------------------------------------------------------|----------------|
| Welcome,<br>MANOJ PARMAR          | Death Registration / मृत्यु पंजीकरण<br>Soled Tapo for Death Depictories / स्वर्धानीकरण के विधानकर जरे। |                |
| Patient Registration              | असदा । पुग्र ाय Deall (Keybualut, ) गुरु भवापर क (Keyba) (१)                                           |                |
| Death Registration For Old Portal | אר איז איז איז איז איז איז איז איז איז איז                                                             |                |

 इसके पश्चात दर्ज किये गए सिलिकोसिस मृतक का "Jan Aadhaar number" से नामांकित व्यक्ति की जानकारी नीचे दी गयी स्क्रीन के अनुसार दर्शायी जाएगी। सिलिकोसिस मृतक का पंजीकरण करने हेतु "Register Nominee" पर क्लिक करें जैसा कि नीचे स्क्रीन शॉट में दर्शाया गया है:-

| 🚯 Raj Silicosis                   | ≡                                                                                                    | ≡           |  |  |                |    |  |  |
|-----------------------------------|----------------------------------------------------------------------------------------------------|-------------|--|--|----------------|----|--|--|
| Welcome,<br>MANOJ PARMAR          | Death Registration / मृत्यु पंजीकरण                                                                                                    |             |  |  |                |    |  |  |
| Patient Registration              | Select Type for Death Registration. / मृत्यु प्रेजीकरण के लिए प्रकार दुने।<br>🖲 धरि आपको सिलिजेसिस संग्रित सहयता जयि पोर्टन के माज्यम से प्रात हुई है तो यहाँ लिल्ड करे। |             |  |  |                |    |  |  |
| Death Registration For Old Portal | tal<br>Search with Jan Aadhaar Number / जन आधार संख्या के साथ खोजे                                                                                                    |             |  |  |                |    |  |  |
|                                   | Enter the janushar number of the<br>silicosis deceased / मिलिमोमिस<br>मुलक का जनाधर नंबर दर्ब करें                                                                       |             |  |  |                |    |  |  |
|                                   | Show 10 ventries                                                                                                    |             |  |  |                |    |  |  |
|                                   | SNo NAME MOBILE NO. JAN AADHAR NO. JAN MEMBER ID AADHAR NO.                                                                                                    |             |  |  |                |    |  |  |
|                                   | 1         Kalu Singh         X000009138         X000001804         X0000004961         X00000002719         Register Nommee [7]                                          |             |  |  |                |    |  |  |
|                                   | Showing 1 to 1 o                                                                                                    | f 1 entries |  |  | Previous 1 Net | ĸt |  |  |

• "Register Nominee" लिंक पर क्लिक करने के बाद डैशबोर्ड पर यह स्क्रीन दिखेगी जैसा कि नीचे स्क्रीन शॉट में दर्शाया गया है:-

| Pe                | ersonal Detail                                                                                                    | ls (व्यक्तिगत विवरण)                                                                                                    |                                                                        |                                                                      |                                                                   |                                                                      |                                                                   |  |  |
|-------------------|----------------------------------------------------------------------------------------------------|----------------------------------------------------------------------------------------------------|------------------------------------------------------------------------|----------------------------------------------------------------------|-------------------------------------------------------------------|----------------------------------------------------------------------|-------------------------------------------------------------------|--|--|
| tion              |                                                                                                    |                                                                                                    |                                                                        |                                                                      |                                                                   |                                                                      |                                                                   |  |  |
| on For Old Portal | Aadhaa                                                                                                    | Name / नाम * Kesar Singh<br>ar No / अगगर में * XXXXXXX7992                                                                               | Registration                                                           | Data / पंजीकरण की 12/02/2020<br>तारीख *                              |                                                                   | Janaadhaar No / जनआधार न * XXXX<br>Father Name / पिता का नाम * Mangu | xx7612<br>I Singh                                                 |  |  |
| र्म<br>No<br>do   | Mother Na<br>nेट: सिलिकोसि<br>ote: For silico<br>format accou                                                                                                    | me / मा छा नाम * Mohani Devi<br>सेस सहायता राशि हेतु जनआधार में नामां<br>psis assistance amount, ensure to p<br>unt / low limit account. | केत द्वारा केवल बचत खाता ही उपलब्ध<br>rovide only savings account by t | करवाया जाना सुनिश्चित करे, अन्य वि<br>he nominee in Jan Aadhaar, pay | म्सी बैंक खाता यथा जनधन खाता/ड<br>rment will not be made in the a | ोरमेट अकाउंट/लो लिमिट अकाउंट<br>ccount of any other bank acco        | के खाते में भुगतान नहीं हो पायेगा।<br>unt such as Jan Dhan accoun |  |  |
| Se                | Select the Nominee for Death Assistance (मृत्यु सहायदा के लिए नामित यादित का चयन करे)                                                                                                    |                                                                                                    |                                                                        |                                                                      |                                                                   |                                                                      |                                                                   |  |  |
| s                 | S.No. Name<br>इ.न नाम                                                                                                    | 2                                                                                                    | Mobile No<br>मोबाइल न                                                  | Jan Aadhar ID<br>जन आधार आईडी                                        | Member ID<br>सदस्य आईठी                                           | Aadhar ID<br>आधार आईडी                                               | Select Member<br>सदस्य चुर्ने                                     |  |  |
| 1                 | I Karan                                                                                                    | i Singh Naruka                                                                                                    | 30000005850                                                            | 300000(7612                                                          | 00000003835                                                       | 00000003343                                                          | Don't have mobile number of<br>bank account.                      |  |  |
| 2                 | 2 Minak                                                                                                    | kshi Naruka                                                                                                    | XXXXXXXXXXXXXXXXXXXXXXXXXXXXXXXXXXXXXX                                 | XXXXXX7612                                                           | 200000009672                                                      | XXXXXXXXXXXXXXXXXXXXXXXXXXXXXXXXXXXXXX                               | 0                                                                 |  |  |
| 3                 | B Rishi                                                                                                    | Naruka                                                                                                    | XXXXXXX4721                                                            | XXXXXXX7612                                                          | XXXXXXXXX7721                                                     | XXXXXXXXXXXXXXXXXXXXXXXXXXXXXXXXXXXXXX                               |                                                                   |  |  |
| 4                 | sunita                                                                                                    | a Devi                                                                                                    | XXXXXXX4721                                                            | XXXXXXX7612                                                          | 20000003712                                                       | XXXXXXXXXXXXXXXXXXXXXXXXXXXXXXXXXXXXXXX                              | 0                                                                 |  |  |
|                   | Nominee Name / পাহিল মাজি ভা পদ্য *<br>Nominee MDD / পাহিল মাজি ভা পদ্য *<br>Audious No - Audious No - Audious No |                                                                                                    |                                                                        |                                                                      |                                                                   |                                                                      |                                                                   |  |  |
|                   |                                                                                                    | Bank Name / बेंक का नाम                                                                                                    |                                                                        | Branch Name / पाएस मा नाम *                                          |                                                                   |                                                                      |                                                                   |  |  |
|                   |                                                                                                    | IFSC Code / आईएफएससी कोठ                                                                                                    |                                                                        |                                                                      |                                                                   |                                                                      |                                                                   |  |  |
|                   |                                                                                                    |                                                                                                    |                                                                        |                                                                      |                                                                   |                                                                      |                                                                   |  |  |
| Di                | Disclamer / सरगम                                                                                                    |                                                                                                    |                                                                        |                                                                      |                                                                   |                                                                      |                                                                   |  |  |

• "**नामांकित व्यक्ति** "का चयन करे , "checkbox" पर क्लिक करे तथा "Submit" पर क्लिक करे जैसा कि नीचे स्क्रीन शॉट में दर्शाया गया है:-

| 🐠 Raj Silicosis                   | ≡                                                                                                    |                                                                                                    |                                                                                                    |                                                                                              |                                                                     |                                                                 | 💡 MANOJ PARMAR 👻                                                      |  |
|-----------------------------------|----------------------------------------------------------------------------------------------------|----------------------------------------------------------------------------------------------------|----------------------------------------------------------------------------------------------------|----------------------------------------------------------------------------------------------|---------------------------------------------------------------------|-----------------------------------------------------------------|-----------------------------------------------------------------------|--|
| Welcome,<br>MANOJ PARMAR          | Update                                                                                                    | Nominee                                                                                                    |                                                                                                    |                                                                                              |                                                                     |                                                                 |                                                                       |  |
| Patient Registration              | Persona                                                                                                    | al Details (व्यक्तिगत विवरण)<br>Name / गाम * Kesar Singh                                                                                                    |                                                                                                    |                                                                                              |                                                                     | Janaadhaar No / जनअताधार नं * XXXXX                             | X7612                                                                 |  |
| Death Registration For Old Portal | N                                                                                                    | Aadhaar No / आधार में * XXXXXXXXX7992<br>lother Name / मों का नाम * Mohani Devi                                                                                                    | Registration                                                                                           | Date / पंजीकरण की 12/02/2020<br>तारीख *                                                      |                                                                     | Father Name / पिता का नाम * Mangu                               | Singh                                                                 |  |
|                                   | नोट: सि<br>Note: Fo<br>doorma<br>Select t                                                                                                    | लिकोसिस सहायता राशि हेतु जनआधार में नामांकित<br>or silicosis assistance amount, ensure to pro<br>t account / Iow limit account.<br>he Nominee for Death Assistance (मृत्यु सहायता वे | ा द्वारा केवल बचत खाता ही उपलब्ध<br>vide only savings account by t<br>: लिए नामित व्यक्ति का चयन करें) | करवाया जाना सुनिश्चित करे, अन्य वि<br>he nominee in Jan Aadhaar, pay                         | চমী বঁক স্তানা যথা অপথপ স্তানা/৪<br>/ment will not be made in the a | ोरमेट अकाउंट/लो लिमिट अकाउंट व<br>ccount of any other bank acco | ह खाते में भुगतान नहीं हो पायेगा। /<br>int such as Jan Dhan account / |  |
|                                   | S.No.<br>क्रन                                                                                                    | Name<br>नाम                                                                                                    | Mobile No<br>मोबाइल न                                                                                  | Jan Aadhar ID<br>जन आधार आईडी                                                                | Member ID<br>सदस्य आईडी                                             | Aadhar ID<br>आधार आईडी                                          | Select Member<br>सदस्य चुनें                                          |  |
|                                   | 1                                                                                                    | Karan Singh Naruka                                                                                                    | XXXXXXX5850                                                                                            | 3000007612                                                                                   | 200000029835                                                        | 20000003343                                                     | Don't have mobile number or<br>bank account.                          |  |
|                                   | 2                                                                                                    | Minakshi Naruka                                                                                                    | XXXXXXX5850                                                                                            | XXXXXXX7612                                                                                  | XXXXXXX9672                                                         | XXXXXXXXXXXXXXXXXXXXXXXXXXXXXXXXXXXXXX                          | ۲                                                                     |  |
|                                   | 3                                                                                                    | Rishi Naruka                                                                                                    | XXXXXXX4721                                                                                            | XXXXXX7612                                                                                   | X000000X7721                                                        | XXXXXXXXXX8058                                                  | 0                                                                     |  |
|                                   | 4                                                                                                    | Sunita Devi                                                                                                    | XXXXXXX4721                                                                                            | XXXXXXXX7612                                                                                 | XXXXXXXXXXXXXXXXXXXXXXXXXXXXXXXXXXXXXX                              | XXXXXXXXX2147                                                   | 0                                                                     |  |
|                                   | Nominee Name / परित कार्शित का नगर * Minakahi Nanuka<br>Aadhaar No / जगर पंछन * 2000000003772<br>Bank Name / केंक का नगर * BANK OF BARODA<br>Branch Name / केंक का नगर * BHINAL DIST AJMER, RAJASTHAN - 366 714.<br>IFSC Code / अर्द्युप्तार्ग्ता की रू * BARBIBHINA |                                                                                                    |                                                                                                    |                                                                                              |                                                                     |                                                                 |                                                                       |  |
|                                   | Disclain                                                                                                    | ner / संदयापन<br>Die above information is correct and I well<br>करता हूँ। मेरे प्रास प्रस्तुत रस्तामेची एवं सामकारी 1                                                                | y it. II any kind of falsehood or forgen<br>किसी प्रकार की असल्पता या जालसाजी पा                       | y is found in the documents and inform<br>ई जाती है, तो क्रान्ट्रनी कार्ववाही के लिए पूर्ण र | ation submitted by me, then i will be !<br>चरदायी होऊंगा।           | ully responsible for legal action. / उपसं                       | क्त जानकारी सड़ी है और में इसे सल्यापित<br>Cancel Submit              |  |

• "Submit" बटन पर क्लिक करने के बाद यह screen dashboard पर display होगी जैसा कि नीचे screen shot में दर्शाया है:-

| Don't have mobile number                 |
|------------------------------------------|
| bank account.                            |
| Don't have mobile numbe<br>bank account. |
| Don't have mobile numb<br>bank account.  |
| Don't have mobile numb<br>bank account.  |
| ۲                                        |
| T.CHITTORGARH,                           |
|                                          |
|                                          |
|                                          |
| r.c                                      |

• "Pop up पर Ok " बटन पर क्लिक करने के बाद नागरिक द्वारा सफलतापूर्वक दस्तावेज सबमिट करने का सन्देश प्राप्त होगा जैसा कि नीचे screen shot में दर्शाया है :-

| 🐠 Raj Silicosis                   | ≡ 8                                                                                                  | MANOJ PARMAR - |
|-----------------------------------|----------------------------------------------------------------------------------------------------|----------------|
| Welcome,<br>MANCJ PARMAR          |                                                                                                    |                |
| Patient Registration              | Dear Applicant Your application for death assistance has been successfully registered on the portal. |                |
| Death Registration For Old Portal | प्रिय आवेदक मृत्यु सहायता के लिए आपका आवेदन पोर्टल पर सफलतापूर्वक दर्ज कर लिया गया है।               |                |
|                                   |                                                                                                    |                |

The End